# Special Documentation **Proline Teqwave M 300**

Heartbeat Verification application package Modbus RS485

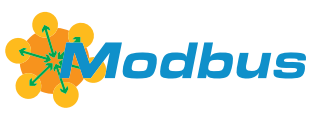

SD03169D/06/EN/01.23-00

71637089 2024-03-15 Valid as of version 01.00.zz (Device firmware)

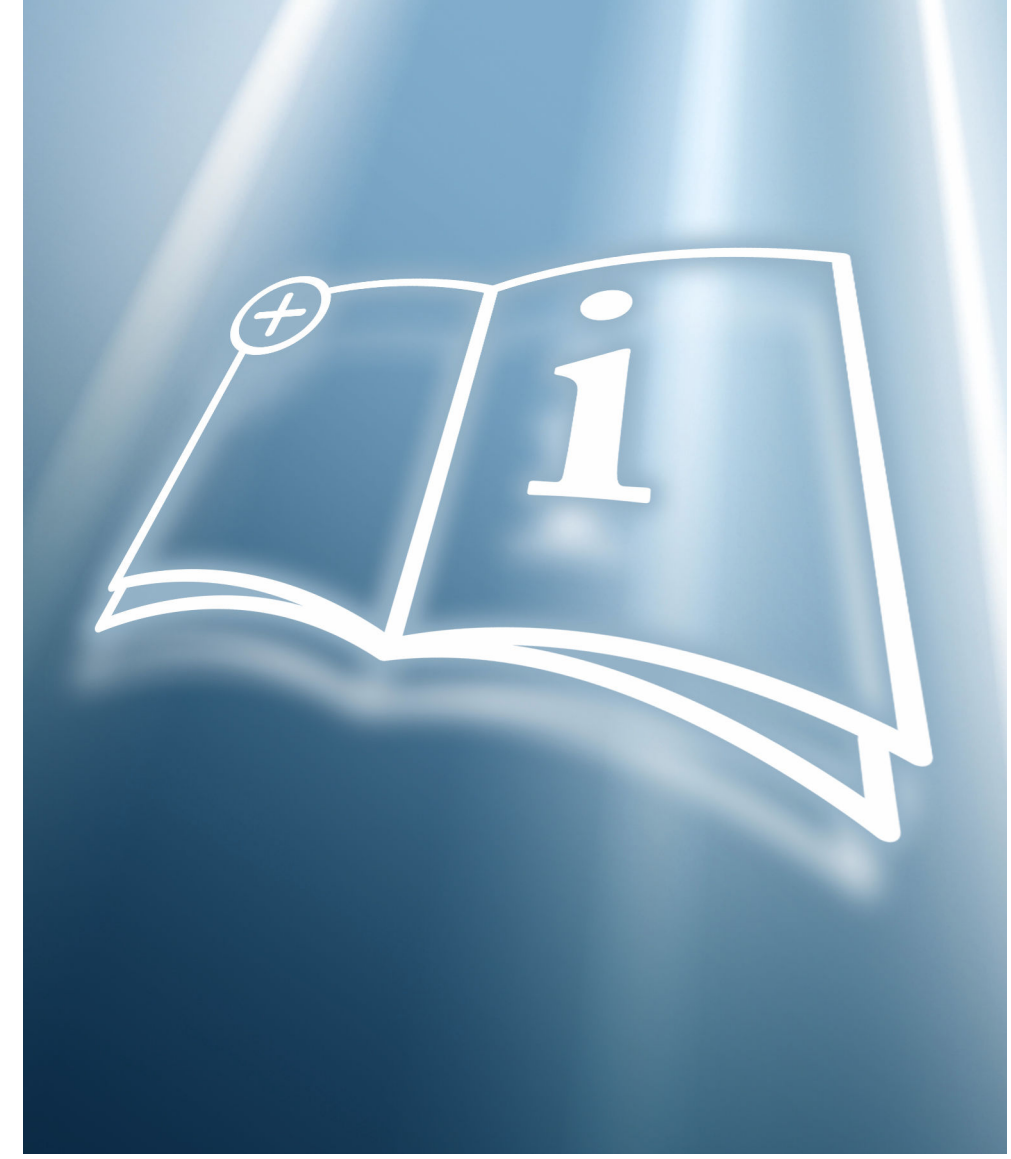

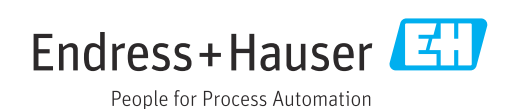

# Table of contents

| 1                        | Certification 4                                                |
|--------------------------|----------------------------------------------------------------|
| 1.1<br>1.2               | Traceability according to ISO 90014TÜV certificate4            |
| 2                        | About this document 5                                          |
| 2.1<br>2.2<br>2.3<br>2.4 | Document function5Content and scope5Symbols5Documentation6     |
| 2.5                      | Registered trademarks 6                                        |
| 3                        | Product features and availability 7                            |
| 3.1<br>3.2               | Product features7Availability7                                 |
| 4                        | System integration                                             |
| 4.1                      | Performing the verification and creating a verification report |
| 4.2<br>4 3               | Integration in the PLC system                                  |
| 4.4                      | Data management                                                |
| 5                        | Heartbeat Verification 16                                      |
| 5.1                      | Performance characteristics 16                                 |
| 5.2                      | Commissioning 16                                               |
| 5.3                      | Operation 17                                                   |
| 6                        | Modbus RS485 register                                          |
|                          | information 37                                                 |
| 6.1<br>6.2               | Notes37Overview of the Heartbeat operating menu38              |

# 1 Certification

## 1.1 Traceability according to ISO 9001

Heartbeat Verification verifies the requirement for the measuring device within the specified measuring tolerance with a confirmed total test coverage over the service life of the device. It thus fulfills the requirements for traceable verification according to ISO 9001:2015, Clause 7.1.5.2 Measurement traceability.

The certificate issued by an independent body (TÜV SÜD Industrieservices GmbH) is available via: *Device Viewer* (www.endress.com/deviceviewer): Enter serial number from nameplate.

## 1.2 TÜV certificate

Heartbeat Technology with Heartbeat Diagnostics and Heartbeat Verification is a test method integrated into the measuring device for the diagnosis and verification of measuring devices in the application over the service life of the device. The test is based on reference values that are incorporated in the measuring device, traceable from the factory and redundant in the device.

## 1.2.1 Test principles

- IEC 61508-2:2010-04, Annex C
- IEC 61508-3:2010-04, Clause 6
- ISO 9001:2015, Clause 7.1.5 Resources for monitoring and measuring

## 1.2.2 Test results

Heartbeat Verification confirms on demand that the device is functioning with the specified total test coverage (TTC). 95% (Total Test Coverage)

Heartbeat Technology fulfills the requirement for traceable verification according to ISO 9001:2015, Clause 7.1.5.2 Measurement traceability. According to the standard, the user is responsible for specifying the verification interval in accordance with requirements.

## 2 About this document

## 2.1 Document function

This manual is a Special Documentation and does not replace the Operating Instructions included in the scope of supply. It is a part of the Operating Instructions and serves as a reference for using the Heartbeat Technology function integrated in the measuring device.

## 2.2 Content and scope

This document contains descriptions of the additional parameters and technical data of the application package and detailed explanations regarding:

- Application-specific parameters
- Advanced technical specifications

## 2.3 Symbols

## 2.3.1 Safety symbols

#### A DANGER

This symbol alerts you to a dangerous situation. Failure to avoid this situation will result in serious or fatal injury.

## **WARNING**

This symbol alerts you to a dangerous situation. Failure to avoid this situation can result in serious or fatal injury.

#### **A**CAUTION

This symbol alerts you to a dangerous situation. Failure to avoid this situation can result in minor or medium injury.

#### NOTICE

This symbol contains information on procedures and other facts which do not result in personal injury.

## 2.3.2 Symbols for certain types of information

| Symbol        | Meaning                                                                  |
|---------------|--------------------------------------------------------------------------|
|               | <b>Permitted</b><br>Procedures, processes or actions that are permitted. |
| ×             | Forbidden<br>Procedures, processes or actions that are forbidden.        |
| i             | Tip<br>Indicates additional information.                                 |
|               | Reference to documentation                                               |
|               | Reference to page                                                        |
|               | Reference to graphic                                                     |
|               | Notice or individual step to be observed                                 |
| 1., 2., 3     | Series of steps                                                          |
| L <b>&gt;</b> | Result of a step                                                         |

## 2.3.3 Symbols in graphics

| Symbol         | Meaning      |
|----------------|--------------|
| 1, 2, 3        | Item numbers |
| A, B, C,       | Views        |
| A-A, B-B, C-C, | Sections     |

## 2.4 Documentation

For an overview of the scope of the associated Technical Documentation, refer to the following:

- Device Viewer (www.endress.com/deviceviewer): Enter the serial number from the nameplate
- *Endress+Hauser Operations app*: Enter serial number from nameplate or scan matrix code on nameplate.

This Special Documentation and other documentation is available: In the Download Area of the Endress+Hauser website: www.endress.com → Downloads

This documentation is an integral part of the following Operating Instructions:

| Measuring device           | Documentation code |
|----------------------------|--------------------|
| Teqwave M 300 Modbus RS485 | BA02321D           |

The following certification is available for this documentation:

| Certification                              | Documentation code |
|--------------------------------------------|--------------------|
| Teqwave M 300/500 manufacturer declaration | HE_01847_01.23     |

## 2.5 Registered trademarks

#### Modbus®

Registered trademark of SCHNEIDER AUTOMATION, INC.

## **3** Product features and availability

## 3.1 Product features

Heartbeat Technology offers diagnostic functionality through continuous self-monitoring, the transmission of additional measured variables to an external Condition Monitoring system and the in-situ verification of measuring devices in the application.

The test scope achieved using these diagnostic and verification tests is expressed as the **total test coverage** (TTC). The TTC is calculated using the following formula for random errors (calculation based on FMEDA as per IEC 61508):

 $TTC = (\lambda_{TOT} - \lambda_{du}) / \lambda_{TOT}$ 

 $\lambda_{TOT} : \quad \text{Rate of all theoretically possible failures}$ 

 $\lambda_{du}\!\!:\qquad \text{Rate of undetected dangerous failures}$ 

Only the dangerous undetected failures that are not captured by the device diagnostics can falsify the measured value that is output or interrupt the output of measured values.

Heartbeat Technology checks the device function within the specified measuring tolerance with a defined TTC. The defined TTC is indicated in the product-specific TÜV certificate (TÜV = Technical Inspection Association).

The current value for the TTC depends on the configuration and integration of the measuring device. It is determined under the following basic conditions:

- Simulation operation not active
- Error behavior, current output set to **Minimum alarm** or **Maximum alarm** and evaluation unit recognizes both alarms
- Settings for diagnostic behavior correspond to factory settings

## 3.2 Availability

The application package can be ordered together with the device or can be activated subsequently with an activation code. Detailed information on the order code is available via the Endress+Hauser website www.endress.com or from your local Endress+Hauser Sales Center.

## 3.2.1 Order code

If ordering directly with the device or later on as a retrofit kit: Order code for "Application package", option EB "Heartbeat Verification"

The availability of the application package can be checked as follows:

- Order code with breakdown of the device features on the delivery note
- Call up the Device Viewer via the website www.endress.com/deviceviewer: enter the serial number from the nameplate and check whether the feature is displayed
- In the operating menu Expert → System → Administration : The Software option overview parameter indicates whether the application package is enabled

## 3.2.2 Activation

A retrofit kit is supplied if the application package is ordered subsequently. This kit includes a tag plate with device data and an activation code.

For detailed information on "Activating application packages via the software license code", see Installation Instructions EA01164D

## 3.2.3 Access

Heartbeat Technology is compatible with all the system integration options. Interfaces with digital communication are required to access the data saved in the device. The speed of data transmission depends on the type of communication interface used.

# 4 System integration

The **Heartbeat Technology** features are available via the local display module and the digital interfaces. The features can be used via an asset management system and also via the automation infrastructure (e.g. PLC).

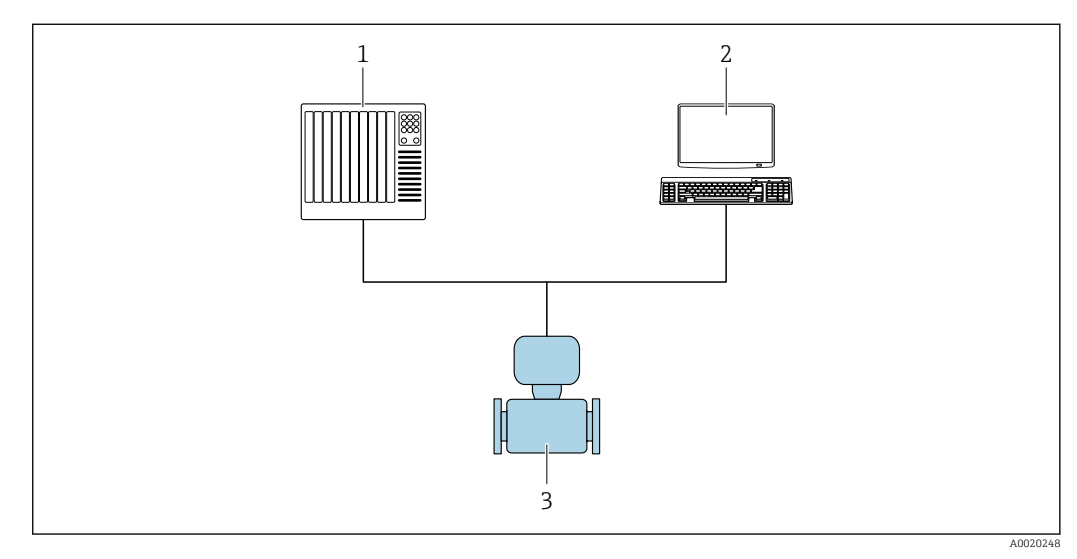

🖻 1 General screen layout

1 PLC

- 2 Asset management system
- 3 Measuring device

# 4.1 Performing the verification and creating a verification report

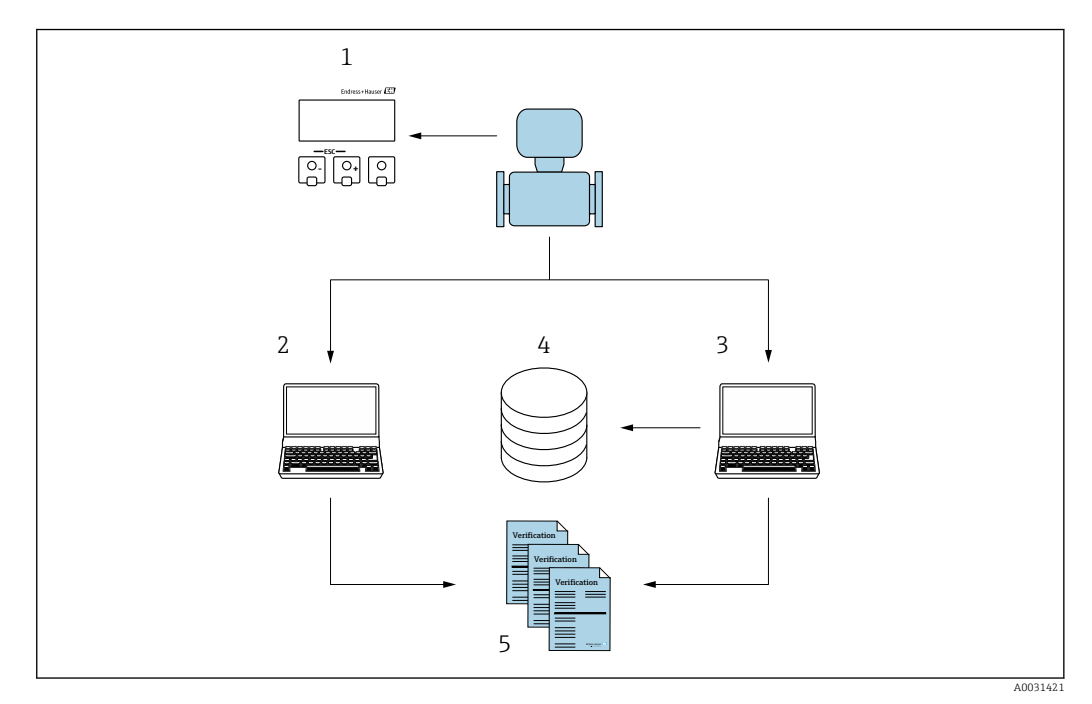

- 1 Local display
- 2 Web browser
- 3 FieldCare
- 4 Data memory in the measuring device
- 5 Verification report

Run Heartbeat Verification via one of the following interfaces:

- System integration interface of a higher-level system
- Local display
- WLAN interface
- CDI-RJ45 service interface (CDI: Common Data Interface)

The device must be accessed externally from a higher-level system via the system integration interface in order to start a verification and signal the verification result (Passed or Failed). It is not possible to start the verification via an external status signal and relay the results to a higher-level system via the status output.

The detailed results of the verification (8 data records) are saved in the device and provided in the form of a verification report.

Verification reports can be generated with the help of the device DTM, web server integrated in the measuring device or Endress+Hauser's FieldCare plant asset management software.

With the Flow Verification DTM, FieldCare also offers the possibility of data management and of archiving the verification results to create traceable documentation.

The Flow Verification DTM also enables trend analysis – i.e. the ability to monitor, compare and track the verification results of all the verifications performed on the device. This can be used for evaluation purposes, for example to extend factory recalibration.

Data exchange can take place automatically or be triggered by a user.

## 4.2 Integration in the PLC system

The verification function integrated in the measuring device can be activated by a control system and the results checked.

For further information on "System integration", see the Operating Instructions (documentation code)

The following procedure must be implemented for this purpose:

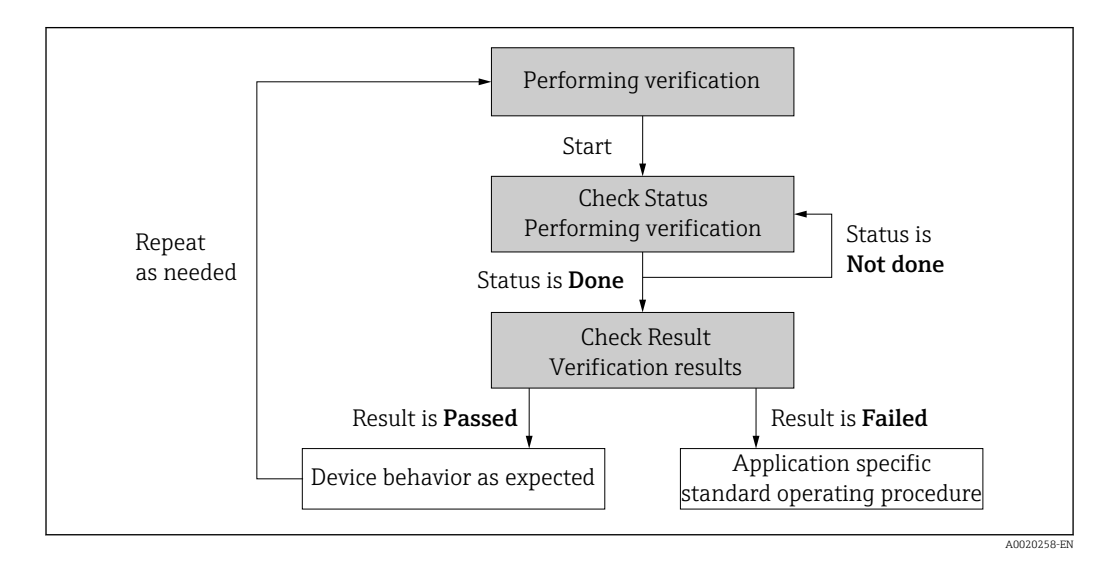

Verification result: The overall verification result is indicated in the **Overall result** parameter. Depending on the result, different application-specific measures must be performed by system routines; e.g. a "Maintenance Required" alert is triggered if the result is **Failed**.

#### 4.3 Data availability for the user

#### 4.3.1 Device

#### **Heartbeat Verification**

Start verification.

Read out the last verification result.

#### 4.3.2 Asset management system

#### **Heartbeat Verification**

- Start verification in the operating menu.
- Read out, archive and document the verification results including detailed results with flow verification DTM and devices DTM.

#### 4.3.3 PLC system

#### **Heartbeat Verification**

- Start verification.
- The user can read the verification result (pass/fail) in the system.

#### 4.4 Data management

The results of a **Heartbeat Verification** are saved as a non-volatile parameter set in the measuring device memory:

- Availability of 8 storage locations for parameter data sets
- New verification results overwrite old data following the FIFO<sup>1)</sup> principle

The results can be documented in the form of a verification report using the web server integrated in the measuring device the Endress+Hauser FieldCare asset management software and Netilion Health.

FieldCare also offers additional capabilities with the Flow Verification DTM:

- Archiving of verification results
- Export of data from these archives
- Trend analysis of verification results (line recorder function)

#### 4.4.1Data management via Web browser

Thanks to the integrated web server, the device can be operated and configured and a Heartbeat Verification performed. The results of the verification can be displayed and a verification report can be created.

#### Printing a verification report

A verification report is created in PDF format.

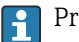

Prerequisite: A verification has already been performed.

User interface in the Web browser following login:

First In – First Out 1)

| Device name:                  | Output current 1:                     | Corrected volum    | Endress+Hauser 🖾     |
|-------------------------------|---------------------------------------|--------------------|----------------------|
| Device tag:                   | Mass flow:                            | Density:           |                      |
| Status signal: 🗸 🕻            | levice ok Volume flow:                | Reference density: |                      |
| Measured values Menu Ins      | trument health status Data management | Network Logging    | Logout (Maintenance) |
| Data management > Documents > | Verification report                   |                    |                      |
|                               |                                       |                    |                      |
| Plant Operator                | ×                                     |                    | ·                    |
| Location                      |                                       |                    |                      |
| Location                      |                                       |                    |                      |
| Select result data set        | No result data set                    |                    |                      |
| and the second                |                                       |                    |                      |
|                               |                                       |                    |                      |
| Upload                        |                                       |                    |                      |

- **1.** Click the navigation buttons **Data management** → **Documents** → **Verification report**.
  - └ The input area for downloading verification reports is displayed.
- 2. Enter the necessary information in the **Plant operator** and **Location** fields.
  - └ The information entered here appears in the verification report.
- 3. Select the result data set.
  - └→ A result data set is indicated as a time stamp in the drop-down list. If no verification has been performed, the message "No result data set" is displayed here.

#### 4. Click Upload.

└ The Web server generates a verification report in PDF format.

## 4.4.2 Data management via device DTM

Thanks to the device DTM the device can be operated and a **Heartbeat Verification** performed. The results of the verification can be displayed and a verification report can be created.

## 4.4.3 Data management via Flow Verification DTM

The Flow Verification DTM allows you to perform a **Heartbeat Verification**. The results of the verification can be displayed and a verification report can be created.

The Flow Verification DTM offers advanced capabilities for managing and visualizing the results.

| Edit View Dev                                | vice Operation DTM Catalog      | j ∐ools <u>W</u> indow E <u>x</u> tras        | Help                                                                                   |                                                             |                                   |                           |
|----------------------------------------------|---------------------------------|-----------------------------------------------|----------------------------------------------------------------------------------------|-------------------------------------------------------------|-----------------------------------|---------------------------|
| 9. 9. 7. 10.                                 |                                 | C No Ao No                                    |                                                                                        |                                                             |                                   |                           |
| rk R x Flow                                  | Verification DTM CDI(1) (Config | uration) ×                                    |                                                                                        |                                                             |                                   |                           |
| NK Tag Allow<br>Host PC<br>CDI Comm<br>Row V | Device tag                      | Connection sta<br>Online<br>Heartbeat Verific | te<br>ation                                                                            | Timestamp<br>11.01.22 13:49<br>                             | Verification result Passed        | Endress+Hauser 🖽          |
|                                              | 命                               |                                               |                                                                                        |                                                             |                                   | A Maintenance             |
|                                              | Guidance                        |                                               | Perform verification                                                                   |                                                             |                                   |                           |
|                                              | System                          | >                                             | Complete this wizard to perfor                                                         | m a verification.                                           |                                   | Start                     |
|                                              |                                 |                                               | Generate verification re<br>Complete this wizard to select<br>Create charts from store | p. from data set<br>an existing verification data set and s | generate the verification report. | Start                     |
|                                              |                                 |                                               | Complete this wizard to create                                                         | charts from stored data sets for exte                       | ended analysis.                   | Start                     |
|                                              |                                 |                                               | Modify stored data set of<br>Complete this wizard to delete                            | or chart<br>or modify a stored verification data s          | set or chart.                     | Start                     |
| >                                            |                                 |                                               |                                                                                        |                                                             |                                   |                           |
| vessages                                     |                                 |                                               |                                                                                        |                                                             |                                   |                           |
|                                              |                                 |                                               |                                                                                        |                                                             |                                   | Administrator Administrat |

Image: Second Second

A wizard guides the user through four different processes step by step with help text.

| Entry point                                                                                                    | Process description                                                                                                    |
|----------------------------------------------------------------------------------------------------|----------------------------------------------------------------------------------------------------|
| Perform verification  Online connection to the device required.                                                                                     | Perform verification and generate a verification report.                                                                                       |
| <ul><li><i>Generate verification report using a verification data set</i></li><li>from the device (online)</li><li>from archive (offline)</li></ul> | Select the existing verification data set and create the verification report.                                                                  |
| Create charts for selected diagnostic parameters from stored verification data sets                                                                 | Create charts for selected diagnostic parameters from<br>archived verification data sets for the purpose of<br>advanced analysis and trending. |
| Maintain stored verification data sets or chart templates                                                                                           | Delete or modify archived verification data sets or chart templates.                                                                           |

#### Perform verification

| O<br>Device name Heartbea                                                                                                    | t Verification                                                                                                    |                   | 15.10.21 08:48      | Passed      | 1 | Endress+Hauser                                                                                                    |
|----------------------------------------------------------------------------------------------------|----------------------------------------------------------------------------------------------------|-------------------|---------------------|-------------|---|----------------------------------------------------------------------------------------------------|
| Perform verification Login                                                                                                    | Set up verification Pro                                                                                                    | ogress 🔪 Result 🍾 | Verification report | Save Finish |   | 🔓 Sen                                                                                                    |
| Heartbeat Technology veri                                                                                                    | fication report Er                                                                                                    | ndress+Hauser     |                     |             | ĺ | Verification report<br>Provides a proview of the verification<br>report. The verification report is gen<br>in the PDF format. |
|                                                                                                    |                                                                                                    |                   |                     |             |   |                                                                                                    |
| Davies information                                                                                                    |                                                                                                    |                   |                     |             |   |                                                                                                    |
| Device information                                                                                                    | Reinach                                                                                                    |                   |                     |             |   |                                                                                                    |
| Device Information<br>Location<br>Device tag                                                                                                    | Reinach                                                                                                    |                   |                     |             |   |                                                                                                    |
| Device Information<br>Location<br>Device tag<br>Module name                                                                                                    | Rénach                                                                                                    | Heartbeat         |                     |             |   |                                                                                                    |
| Device Information<br>Loation<br>Device tag<br>Device tag<br>Device tag<br>Device tag<br>Device tag<br>Device tag<br>Device tag<br>Device tag<br>Device tag<br>Device tag<br>Device tag<br>Device tag<br>Device tag<br>Device tag<br>Device tag<br>Device tag<br>Device tag<br>Device tag                                                                                                    | Peinach<br>D/(25 / 1'                                                                                                    | Heartbeat         |                     |             |   |                                                                                                    |
| Device Information<br>Location<br>Device ag<br>Notice ag<br>Notification and the second second sec                                                                                                    | Renach<br>Dh(25 / 1*                                                                                                    | Heartbeat         |                     |             |   | •                                                                                                    |
| Device information<br>Location<br>Device top<br>Module same<br>Normal Gameter<br>Device name<br>Device name<br>Device name                                                                                                    | Renach<br>01/25 / 11                                                                                                    | Heartbeat         |                     |             |   | •                                                                                                    |
| Device Information Location Device tag Nobile tag Nobile area Nobile area Device tag Device tag Device tag Code code Sanial number                                                                                                    | Person<br>DI2572*                                                                                                    | Heartbeat         |                     |             |   | ►                                                                                                    |
| Device information<br>Leaderson<br>Device tog<br>Noticular same<br>Research discrete<br>Device name<br>Device name<br>Devic | Renach<br>Drúš / 1*<br>Structurtion<br>St. 10.60                                                                                                    | Heartbeat         |                     |             |   | ×                                                                                                    |
| Device Information Leadow Leadow Lead                                                                                                    | Period<br>DN23 / 12<br>SINULATION<br>0105 01                                                                                                    | Heartbeat         |                     |             |   | •                                                                                                    |
| Device Information<br>Leastion<br>Device by<br>Marching Leastion<br>Marching Leastion<br>Naming Leastion<br>Naming Leastion<br>Deletion area<br>Deletion area<br>Polimicare anatoria<br>Calhandia<br>Dillination (state)                                                                                                    | Parenth<br>Drid 5 / 17<br>Drid 5 / 17<br>Drid 5 / 1                                                                                                    | Heartbeat         |                     |             |   | •                                                                                                    |
| Device Information<br>Leaston<br>Device of<br>Device of<br>Device of<br>Device on the<br>Device on the Device on the<br>Device on the Device on the Device on the<br>Device on the Device on the Device on the Device on the<br>Device on the Device on the Device on the Device on the Device on the<br>Device on the Device on the D                                                                                                    | Parado<br>0020777<br>0020777<br>00044700<br>010002<br>2,70300<br>8,5                                                                                                    | Heartbeat         |                     |             |   | •                                                                                                    |
| Device Information Device Information Device top Device top Device                                                                                                    | Annab<br>DH2 / 1 / 2<br>SNULLATON<br>C LO 6 (2)<br>2,709 00<br>C 0                                                                                                    | Heartbeat         |                     |             |   | •                                                                                                    |
| Chick Information Lincome Lincome Linc                                                                                                    | Receil<br>94377<br>94377<br>944,4700<br>6,550<br>6,6<br>6<br>6<br>6<br>6<br>6<br>6<br>6<br>6<br>6<br>6<br>6<br>6<br>6<br>6<br>6                                                                                                    | Heartbeat         |                     |             |   | •                                                                                                    |
| Control Information Linearies Linearies Linear                                                                                                    | Annah<br>Disb / 7<br>Succation<br>dist dist<br>2,7050<br>2,0050<br>2,000<br>2,000<br>2,0000<br>2,0000<br>2,0000<br>2,0000<br>2 | Heartbeat         |                     |             |   | •                                                                                                    |
| Note deformation Lineare Lineare Linea                                                                                                    | Annah<br>BHS177<br>SUSATION<br>GLEB SI<br>L79830<br>GG<br>GG<br>SUSATION<br>L3232308<br>L3232308<br>L3232308                                                                                                    | Heartbeat         |                     |             |   | •                                                                                                    |

Example: Verification report displayed after verification has been performed

P Online connection to the device required.

#### Generate verification report using a verification data set

| Endress+Hauser 🖾                                                                                      | result        | Verification result | Timestamp |                           |                      | Offline                  | Device tag            |
|----------------------------------------------------------------------------------------------------|---------------|---------------------|-----------|---------------------------|----------------------|--------------------------|-----------------------|
| >                                                                                                    |               |                     |           |                           |                      | Heartbeat Verification   | Device name           |
| ů -                                                                                                   |               | Finish              | rt Save   | a set Verification report | ct archive Select da | rep. from data set Selec | Generate verification |
| Select data set<br>The existing verification data sets for<br>device in the archive are displayed. (I |               | Notes               |           | Timestamp                 | Verification ID      |                          | Archive content       |
| checkbox next to the data set for whi<br>want to generate the verification rep                        |               |                     |           |                           |                      |                          | ✓ Devices             |
|                                                                                                    |               |                     |           | SIMULATION                |                      | _                        | v                     |
|                                                                                                    |               |                     |           |                           |                      | on data sets             | ~ Verificatio         |
|                                                                                                    |               |                     |           | 15.10.21 08:48            | 2                    | Passed                   |                       |
|                                                                                                    |               |                     |           | 15.10.21 11:32            | 3                    | Passed                   |                       |
| •                                                                                                    |               |                     |           | 15.10.21 11:34            | 4                    | Passed                   |                       |
|                                                                                                    |               | N                   |           |                           |                      |                          |                       |
|                                                                                                    |               | 453                 |           |                           |                      |                          |                       |
|                                                                                                    |               |                     |           |                           |                      |                          |                       |
|                                                                                                    |               |                     |           |                           |                      |                          |                       |
|                                                                                                    |               |                     |           |                           |                      |                          |                       |
|                                                                                                    |               |                     |           |                           |                      |                          |                       |
| el Previous Next                                                                                      | Cancel Previo |                     |           |                           |                      |                          |                       |

🖻 4 Example: Generating verification report using a verification data set

- Read the verification data set from
  - Device: Online connection to device required.
  - Archive: Offline operation sufficient.

| Device tag      |           | Offline                                                            | Timestamp Ventication result                                                                                       | Endress+Hauser                      |
|-----------------|-----------|--------------------------------------------------------------------|----------------------------------------------------------------------------------------------------|-------------------------------------|
| Device name     |           | Heartbeat Verification                                             |                                                                                                    |                                     |
| Create charts f | rom store | d data sets Select archive 💙 (hart templanes 💙 Selected templane 💙 | Chart Verification report Save Fishh                                                                               |                                     |
| Show crosshair  | Hide cro  | shelr                                                              |                                                                                                    | Chart<br>Displays the chart created |
|                 |           |                                                                    | New chart template11:47:44                                                                                         | =                                   |
| -000112476      | 800       | 1004                                                               |                                                                                                    |                                     |
| -000112482      | 500       | 1002                                                               |                                                                                                    |                                     |
|                 |           |                                                                    |                                                                                                    |                                     |
| -022112488      | 200       | 1002                                                               |                                                                                                    |                                     |
| -000112404      | 900       | 1601                                                               |                                                                                                    |                                     |
|                 | 2         |                                                                    |                                                                                                    |                                     |
| -888112500      | 600       | 1000                                                               |                                                                                                    |                                     |
| -000112506      | 200       | 100                                                                |                                                                                                    |                                     |
|                 |           | -                                                                  |                                                                                                    |                                     |
| -222112512      | 0         | 533                                                                |                                                                                                    |                                     |
| -000112510      | 000       | 897                                                                |                                                                                                    | 16.01                               |
|                 |           |                                                                    | Verification date and time                                                                                         |                                     |
|                 |           |                                                                    | HBJ destaton     Costilizion finguanzy lassal mode     Mass fina verificazion value     Damping verificazion value |                                     |
|                 |           |                                                                    |                                                                                                    |                                     |
|                 |           |                                                                    |                                                                                                    | Cancel Previous Next                |
|                 |           |                                                                    |                                                                                                    |                                     |

#### Creating charts for selected diagnostic parameters from stored verification data sets

E 5 Example: Create charts you have edited yourself for selected diagnostic parameters from stored verification data sets

You can create your own templates.

#### Maintaining stored verification data sets or chart templates

| Device tag Connection state<br>Offline<br>Device name Heartbeat Verification |                 |                | Verification archive<br>Timestamp<br> | Verification result |   |
|------------------------------------------------------------------------------|-----------------|----------------|---------------------------------------|---------------------|---|
| Modify stored data set or chart Select archive                               | Modify data set | Save           | Finish                                |                     |   |
| Delete Save changes                                                          |                 |                |                                       |                     |   |
| Archive content                                                              | Verification ID | Timestamp      | Notes                                 |                     |   |
| • 0 I                                                                        |                 |                |                                       |                     |   |
| ✓ □ Devices                                                                  |                 |                |                                       |                     |   |
| ✓ □                                                                          |                 | SIMULATION     |                                       |                     |   |
| <ul> <li>Verification data sets</li> </ul>                                   |                 |                |                                       |                     |   |
| Passed                                                                       | 2               | 15.10.21 08:48 |                                       |                     |   |
| Passed                                                                       | 3               | 15.10.21 11:32 |                                       |                     |   |
| Passed                                                                       | 4               | 15.10.21 11:34 |                                       |                     |   |
| Chart templates                                                              |                 |                |                                       |                     |   |
|                                                                              |                 |                | ur.                                   |                     |   |
|                                                                              |                 |                | HF                                    |                     |   |
|                                                                              |                 |                |                                       |                     |   |
|                                                                              |                 |                |                                       |                     |   |
|                                                                              |                 |                |                                       |                     |   |
|                                                                              |                 |                |                                       | ₽<br>₽              |   |
|                                                                              |                 |                |                                       | Cancel Previous     | h |

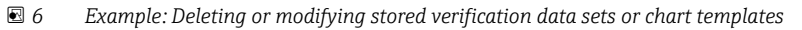

## 5 Heartbeat Verification

Heartbeat Verification checks the device function within the specified measuring tolerance on demand. The result of the verification is "Passed" or "Failed".

The verification data are saved in the device and optionally archived on a PC with the Asset Management Software DeviceCare or FieldCare on a PC. Based on this data, a verification report is generated automatically to ensure that traceable documentation of the verification results is available.

Heartbeat Technology offers two options for performing Heartbeat Verification:

• standard verification  $\rightarrow 18$ 

Verification is performed by the device without manual checking of external measured variables.

Extended verification → 
 <sup>(1)</sup> 21
 Verification includes the entry of external measured variables.

## 5.1 Performance characteristics

**Heartbeat Verification** is performed on demand and supplements permanent selfmonitoring with additional checks .

The standard verification also checks the following analog inputs and outputs:

- 4 to 20 mA current output, active and passive
- Pulse/frequency output, active and passive
- 4 to 20 mA current input, active and passive
- Relay output
- 4 to 20 mA current output, active and passive
- Pulse/frequency output, active and passive

Heartbeat Verification does not check the digital inputs and outputs and does not issue a result for this.

For more information on traceability, test procedures and results, as well as on certification  $\rightarrow \cong 4$ .

## 5.2 Commissioning

The configuration (factory reference) required as part of **Heartbeat Verification** is recorded during recalibration at the factory and permanently stored in the measuring device.

When verification is performed in the application, the current measuring device situation is compared with this factory reference.

Recommendation: During the process of commissioning the measuring device, an initial verification (and all additional verifications during the life cycle) is performed under process or reference conditions → 
11.

The results are saved as an initial situation in the measuring device life cycle up until the 8th verification. From the 9th verification onwards, a printout of the verification reports or an upload of the data using the Flow Verification DTM is recommended to avoid losing the data from the previous verifications.

## 5.2.1 Recording reference data

It is possible to manually record reference data relating to the operator and the location. These reference data appear on the verification report.

#### Navigation

"Setup" menu  $\rightarrow$  Advanced setup  $\rightarrow$  Heartbeat setup  $\rightarrow$  Heartbeat base settings

#### Navigation

"Expert" menu  $\rightarrow$  Diagnostics  $\rightarrow$  Heartbeat  $\rightarrow$  Heartbeat base settings

| ► Heartbeat base settings |     |            |
|---------------------------|-----|------------|
| Plant operator            | → [ | <b>1</b> 7 |
| Location                  | → @ | <b>1</b> 7 |

#### Parameter overview with brief description

| Parameter      | Description               | User entry                                                                       |
|----------------|---------------------------|----------------------------------------------------------------------------------|
| Plant operator | Enter the plant operator. | Max. 32 characters such as letters, numbers or special characters (e.g. @, %, /) |
| Location       | Enter the location.       | Max. 32 characters such as letters, numbers or special characters (e.g. @, %, /) |

## 5.3 Operation

#### 5.3.1 Initial verification

► When commissioning the measuring device:

Perform an initial verification so you can save the results as an initial situation in the measuring device life cycle. As of the 9th verification, printing the verification reports or uploading the data using the Flow Verification DTM is recommended.

Initial verification can be performed in 2 ways:

- Standard verification  $\rightarrow$  🗎 18
- Extended verification  $\rightarrow \cong 21$

#### 5.3.2 Device behavior and interpretation

#### Result is "Passed"

All test results are within the specifications, and there is a high degree of certainty that the measuring device complies with the specification for dry matter concentration.

Verification generally delivers the result Passed in most applications.

#### Result is "Failed"

One or more test results are outside the specifications. If the result of the verification is "Failed", take the following measures:

- ▶ Repeat verification.
  - └ Repeat verification "Passed"
    - If the result of the second verification is "Passed", the result of the first verification can be ignored. In order to identify possible deviations, compare the current process conditions with the process conditions of a previous verification.

If the result of the verification is "Failed" again, take the following measures:

- **1.** Take remedial action on the basis of the verification results and the diagnostic information of the measuring device.
  - You can narrow down the cause of the error by identifying the test group with a "Failed" verification.
- 2. Provide Endress+Hauser Service with the verification result with the current process conditions.
- 3. Return the measuring device to the place of manufacture for inspection.

## 5.3.3 Standard verification

Standard verification is performed automatically by the device and without manual checking of external measured variables.

#### **Diagnostic behavior**

The device signals that standard verification is being performed:  $\triangle$  C302 Device verification in progress diagnostic message

- Factory setting for diagnostic behavior: warning
- The device continues to measure.
- The signal outputs and totalizers are not affected.
- All measured values during the verification are added to the totalizers.
- Test duration: approx. 60 seconds.
  - The diagnostic behavior can be changed by the user if necessary:

Expert  $\rightarrow$  System  $\rightarrow$  Diagnostic handling  $\rightarrow$  Diagnostic behavior If **Alarm** is selected as the diagnostic behavior, the output of measured values is interrupted in the event of an error and the signal outputs and totalizers adopt the defined alarm condition.

• A category is assigned to the relevant diagnostic message of the outputs in the **Diagnostic configuration** submenu.

Expert  $\rightarrow$  Communication  $\rightarrow$  Diagnostic configuration

If the device does not have outputs, they are output as an error. To prevent an error from being output, assign the **No effect (N)** option to any outputs that are not present on the device.

For detailed information on diagnostics and troubleshooting and for diagnostics information and associated remedial measures, see the Operating Instructions  $\rightarrow \cong 6$ .

#### Performing standard verification

#### Before verification starts

The date and time are saved with the current operating time and the verification results and also appear in the verification report.

The **Year** parameter, **Month, Day, Hour, AM/PM and Minute** are used to manually record the data at the time of verification.

1. Enter date and time.

#### Select the verification mode

2. In the **Verification mode** parameter, select the **Standard verification** option.

#### Starting the verification test

3. In the **Start verification** parameter, select the **Start** option.

↓ While the verification is being performed, the progress of the verification is indicated as a % (bar graph indicator) in the **Progress** parameter.

#### Displaying the verification status and result

The current status of standard verification is displayed in the **Status** parameter

(→ 🖺 21):

Done

The verification test is finished.

Busy

The verification test is running.

- Not done
  - A verification has not yet been performed on this measuring device.
- Failed

A precondition for performing the verification has not been met, the verification cannot start (e.g. due to unstable process parameters)  $\rightarrow \bigoplus 17$ .

The result of the verification is displayed in the **Overall result** parameter ( $\rightarrow \square 21$ ):

- Passed
- All the verification tests were successful.
- Not done
  - A verification has not yet been performed on this measuring device.
- Failed

One or more verification tests were not successful  $\rightarrow$   $\cong$  17.

The overall result of the last verification can always be accessed in the menu.
 Navigation:

- Diagnostics  $\rightarrow$  Heartbeat Technology  $\rightarrow$  Verification results
- If the device does not pass the verification, the results are saved nonetheless and indicated in the verification report.
- This helps users to perform a targeted search for the cause of the error  $\rightarrow \square 17$ .

#### "Performing verification" submenu

#### Navigation

"Diagnostics" menu  $\rightarrow$  Heartbeat Technology  $\rightarrow$  Performing verification

| ► Performing verification |        |
|---------------------------|--------|
| Year                      | → 🗎 20 |
| Month                     | → 🗎 20 |
| Day                       | → 🗎 20 |
| Hour                      | → 🗎 20 |
| AM/PM                     | → 🗎 20 |
| Minute                    | → 🗎 20 |
| Verification mode         | → 🗎 20 |
| Start verification        | → 🗎 20 |

| Progress       | ) → 🗎 20 |
|----------------|----------|
| Status         | ) → 🗎 21 |
| Overall result | ) → 🗎 21 |

## Parameter overview with brief description

| Parameter          | Prerequisite                                                                                                    | Description                                                                                                    | User entry /<br>Selection / User<br>interface                                                                                                    | Factory setting       |
|--------------------|----------------------------------------------------------------------------------------------------|----------------------------------------------------------------------------------------------------|----------------------------------------------------------------------------------------------------|-----------------------|
| Year               | Can be edited if<br>Heartbeat Verification is<br>not active.                                                                                                    | Entry for date and time<br>(field 1): enter the year<br>verification is performed.                                                                                                   | 9 to 99                                                                                                    | 21                    |
| Month              | Can be edited if<br>Heartbeat Verification is<br>not active.                                                                                                    | Entry for date and time<br>(field 2): enter the month<br>verification is performed.                                                                                                  | <ul> <li>January</li> <li>February</li> <li>March</li> <li>April</li> <li>May</li> <li>June</li> <li>July</li> <li>August</li> <li>September</li> <li>October</li> <li>November</li> <li>December</li> </ul> | January               |
| Day                | Can be edited if<br>Heartbeat Verification is<br>not active.                                                                                                    | Entry for date and time<br>(field 3): enter the day<br>verification is performed.                                                                                                    | 1 to 31 d                                                                                                    | 1 d                   |
| Hour               | Can be edited if<br>Heartbeat Verification is<br>not active.                                                                                                    | Entry for date and time<br>(field 4): enter the hour<br>verification is performed.                                                                                                   | 0 to 23 h                                                                                                    | 12 h                  |
| AM/PM              | Can be edited if<br>Heartbeat Verification is<br>not active.<br>The dd.mm.yy hh:mm<br>am/pm option or the<br>mm/dd/yy hh:mm am/pm<br>option is selected in the Date/<br>time format parameter<br>(2812). | Entry for date and time<br>(field 5): enter the morning or<br>afternoon.                                                                                                    | • AM<br>• PM                                                                                                    | AM                    |
| Minute             | Can be edited if<br>Heartbeat Verification is<br>not active.                                                                                                    | Entry for date and time<br>(field 6): enter the minute<br>verification is performed.                                                                                                 | 0 to 59 min                                                                                                    | 0 min                 |
| Verification mode  | Can be edited if<br>Heartbeat Verification is<br>not active.                                                                                                    | Select the verification mode.<br>Standard verification<br>Verification is performed<br>automatically by the device<br>and without manual checking<br>of external measured variables. | Standard verification                                                                                                    | Standard verification |
| Start verification | -                                                                                                    | Start the verification.<br>Start the verification with the<br><b>Start</b> option.                                                                                                   | <ul><li>Cancel</li><li>Start</li></ul>                                                                                                    | Cancel                |
| Progress           | -                                                                                                    | Shows the progress of the process.                                                                                                    | 0 to 100 %                                                                                                    | -                     |

| Parameter           | Prerequisite | Description                                                                                                    | User entry /<br>Selection / User<br>interface                                  | Factory setting |
|---------------------|--------------|----------------------------------------------------------------------------------------------------|--------------------------------------------------------------------------------|-----------------|
| Status              | _            | Displays the current status of the verification.                                                                               | <ul><li>Done</li><li>Busy</li><li>Failed</li><li>Not done</li></ul>            | Done            |
| Verification result | -            | Displays the overall result of<br>the verification.<br>Detailed description of<br>the classification of the<br>results: → 🗎 30 | <ul><li>Not supported</li><li>Passed</li><li>Not done</li><li>Failed</li></ul> | Not done        |

## 5.3.4 Extended verification

During the verification process, these measured variables are recorded manually with the help of external measuring equipment, for example, and entered in the measuring device  $\rightarrow \boxdot 26$ . The value entered is checked and verified by the measuring device to ensure that it complies with the factory specifications. A status (Passed or Failed) is issued accordingly and is documented as an individual result of the verification and taken into account in the overall result.

Permanently predefined output signals, which do not represent the current measured value, are simulated during extended verification of the outputs. To measure the simulated signals, it may be necessary to set the higher-level process control system to a safe state beforehand. In order to perform a verification, the pulse/frequency/switch output must be enabled and assigned to a measured variable.

#### Extended verification measured variables

Output current (current output)

- Simulation of the measured values for every output physically present on the device
- Simulation "Low value" and "High value"
- Measurement of the two values
- Entry of the two measured values in the verification screen

Output frequency (pulse/frequency output)

- Simulation of the measured values for every output physically present on the device
- Simulation value pulse output: Simulated frequency depending on the pulse width configured
- Simulation value frequency output: Maximum frequency

For more information on simulation, see the Operating Instructions .

#### Measuring equipment requirements

Recommendations for the measuring equipment

| DC current measuring uncertainty | ±0.2 %      |
|----------------------------------|-------------|
| DC current resolution            | 10 µA       |
| DC voltage measuring uncertainty | ±0.1 %      |
| DC voltage resolution            | 1 mV        |
| Frequency measuring uncertainty  | ±0.1 %      |
| Frequency resolution             | 1 Hz        |
| Temperature coefficient          | 0.0075 %/°C |

#### Connecting the measuring equipment in the measuring circuit

#### **WARNING**

#### Danger to persons from non-approved equipment in the hazardous area!

- Only use intrinsically safe measuring equipment in hazardous zones.
- Measure intrinsically safe circuits with approved equipment only.
- Outputs (passive) for the hazardous area may only be connected to suitable intrinsically safe circuits.

#### Determining the terminal assignment for the outputs

The terminal assignment depends on the specific device version.

To determine the device-specific terminal assignment:

- See the adhesive label in the terminal cover
- Check the operating menu via the local display, Web browser or operating tool
  - Setup  $\rightarrow$  I/O configuration  $\rightarrow$  I/O module 1 to n terminal numbers
  - Expert  $\rightarrow$  I/O configuration  $\rightarrow$  I/O module 1 to n terminal numbers

For detailed information on terminal assignment, see the Operating Instructions for the device

Active current output

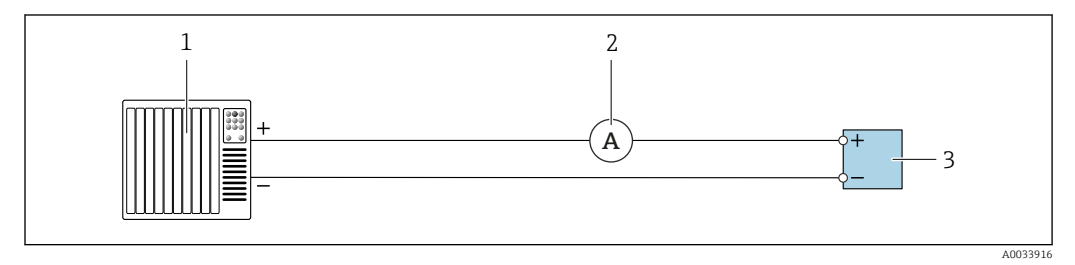

☑ 7 Extended verification of the active current output

1 Automation system with current input (e.g. PLC)

- 2 Ammeter
- 3 Transmitter

Extended verification of the active current output

• Connect the ammeter to the transmitter by looping it in series into the circuit.

If the automation system is switched off, the measuring circuit may be interrupted as a result. It is then not possible to perform a measurement. If this is the case, proceed as follows:

- 1. Disconnect the output cables of the current output (+/–) from the automation system.
- **2.** Short the output cables of the current output (+ / -).
- 3. Connect the ammeter to the transmitter by looping it in series into the circuit.

#### Passive current output

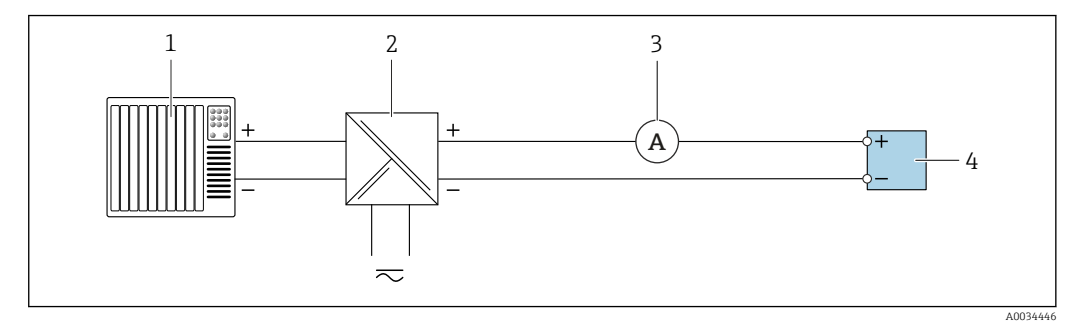

#### Extended verification of the passive current output

- Automation system with current input (e.g. PLC)
- 2 Power supply unit
- 3 Ammeter

1

4 Transmitter

#### Extended verification of the passive current output

- 1. Connect the ammeter to the transmitter by looping it in series into the circuit.
- 2. Connect the power supply unit.

#### Active pulse/frequency/switch output

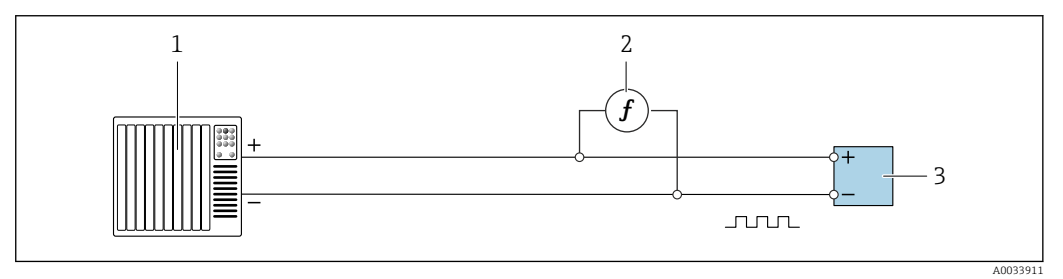

- Extended verification of the active pulse/frequency output
- 1 Automation system with pulse/frequency input (e.g. PLC)
- 2 Frequency meter
- 3 Transmitter

#### Passive pulse/frequency/switch output

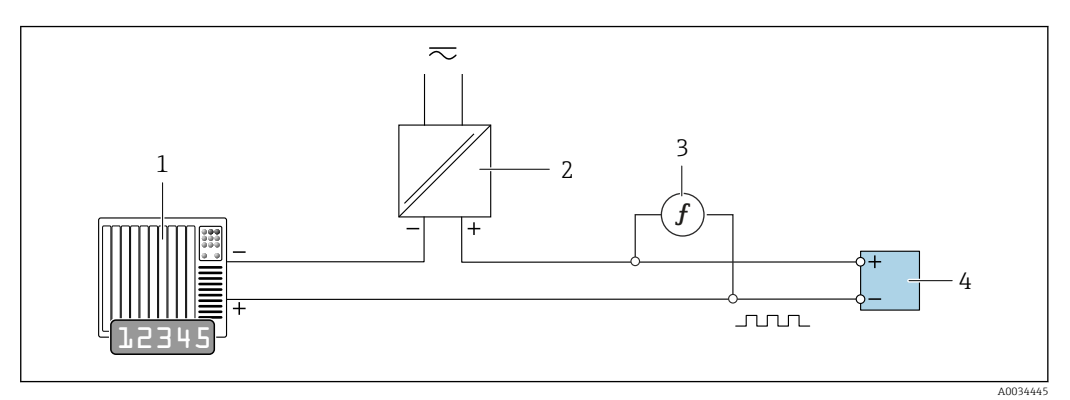

■ 10 Extended verification of the passive pulse/frequency output

- *1 Automation system with pulse/frequency input (e.g. PLC)*
- 2 Power supply unit
- 3 Frequency meter
- 4 Transmitter

Extended verification of the passive pulse/frequency output

- 1. Connect the power supply unit
- 2. Connect the frequency meter in parallel to the pulse/frequency output of the transmitter

#### **Diagnostic behavior**

- A diagnostic event signals that the extended verification is being performed:
- The screen alternates between the status signal "C" (Function Check) and the operational display:
  - Verification is currently active in the device.
- Different diagnostic behaviors, along with the relevant diagnostic codes, can be displayed depending on the device version.

The output selected under the **Start verification** parameter is displayed in all cases, however:

```
Output 1...n low value option, Output 1...n high value option
```

| Diagnostic code | Diagnostic behavior                         | Options in<br>Start verification            |
|-----------------|---------------------------------------------|---------------------------------------------|
| C491            | Current output 1 to n simulation active     | Output 1n low value<br>Output 1n high value |
| C492            | Simulation frequency output 1 to n active   | Frequency output 1n                         |
| C493            | Simulation pulse output 1 to n active       | Pulse output 1n                             |
| C302            | riangleC302 Device verification in progress |                                             |

An extended verification (simulation mode) may be started only if the process plant is not in the automatic mode.

If the **Start** option is selected in the **Start verification** parameter, the following diagnostic event is output on the display (second part of the external verification): **AC302 Device** verification in progress diagnostic message

Factory setting for diagnostic behavior: warning

- The diagnostic behavior can be changed by the user if necessary: Expert  $\rightarrow$  System  $\rightarrow$  Diagnostic handling  $\rightarrow$  Diagnostic behavior If **Alarm** is selected as the diagnostic behavior, the output of measured values is interrupted in the event of an error and the signal outputs and totalizers adopt the
  - defined alarm condition. • A category is assigned to the relevant diagnostic message of the outputs in the Diagnostic configuration submenu.

Expert  $\rightarrow$  Communication  $\rightarrow$  Diagnostic configuration

If the device does not have outputs, they are output as an error. To prevent an error from being output, assign the **No effect (N)** option to any outputs that are not present on the device.

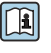

For detailed information on diagnostics and troubleshooting and for diagnostics information and associated remedial measures, see the Operating Instructions  $\rightarrow \blacksquare 6$ 

#### Performing extended verification

A full standard verification is performed in the course of the verification. The validity of the entered and measured values of the outputs is checked. Additional standard verification of the outputs does not take place.

## NOTICE

If the electrical connections have not been established and the ammeter is not looped in during verification, extended verification is not possible.

- Establish the electrical connection before starting the extended verification.
- ► Loop in ammeter before extended verification starts.

#### Before verification starts

The date and time are saved with the current operating time and the verification results and also appear in the verification report.

The **Year** parameter, **Month**, **Day**, **Hour**, **AM/PM** and **Minute** are used to manually record the data at the time of verification.

1. Enter date and time.

#### Select the verification mode

2. In the Verification mode parameter, select the Extended verification option.

#### Further parameter settings

- 3. In the **External device information** parameter, enter a unique ID (e.g. serial number) of the measuring equipment used (max. 32 characters).
- In the Start verification parameter, select one of the options available (e.g. the Output 1 low value option).
- 5. In the **Measured values** parameter, enter the value shown on the external measuring equipment.
- 6. Repeat steps 4 and 5 until all the output options are checked.
- 7. Adhere to the sequence indicated and enter the measured values.

The duration of the process and number of outputs depend on the device configuration, on whether the output is switched on and on whether the output is active or passive.

The value displayed in the **Output values** parameter ( $\rightarrow \square 28$ ) shows the value simulated by the device at the selected output  $\rightarrow \square 22$ 

#### Starting the verification test

8. In the **Start verification** parameter, select the **Start** option.

While the verification is being performed, the progress of the verification is indicated as a % (bar graph indicator) in the **Progress** parameter.

#### Displaying the verification status and result

The current status of standard verification is displayed in the **Status** parameter ( $\rightarrow \cong 21$ ): • Done

- The verification test is finished.
- Busy
- The verification test is running.
- Not done
- A verification has not yet been performed on this measuring device.
- Failed

A precondition for performing the verification has not been met, the verification cannot start (e.g. due to unstable process parameters)  $\rightarrow \cong 17$ .

The result of the verification is displayed in the **Overall result** parameter ( $\rightarrow \textcircled{21}$ ):

- Passed
  - All the verification tests were successful.
- Not done
  - A verification has not yet been performed on this measuring device.
- Failed
  - One or more verification tests were not successful  $\rightarrow \square$  17.
- The overall result of the last verification can always be accessed in the menu.
  - Navigation:
    - Diagnostics  $\rightarrow$  Heartbeat Technology  $\rightarrow$  Verification results

    - If the device does not pass the verification, the results are saved nonetheless and indicated in the verification report.
    - This helps users to perform a targeted search for the cause of the error  $\rightarrow$   $\cong$  17.

#### "Performing verification" submenu

#### Navigation

"Diagnostics" menu  $\rightarrow$  Heartbeat Technology  $\rightarrow$  Performing verification

| ► Performing verification   |          |
|-----------------------------|----------|
| Year                        | ] → 🗎 27 |
| Month                       | ] → 🗎 27 |
| Day                         | ] → 🗎 27 |
| Hour                        | ] → 🗎 27 |
| AM/PM                       | ] → 🗎 27 |
| Minute                      | ] → 🗎 27 |
| Verification mode           | ] → 🗎 27 |
| External device information | ] → 🗎 27 |
| Start verification          | ] → 🗎 28 |
| Progress                    | ] → 🗎 28 |
| Measured values             | ] → 🗎 28 |
| Output values               | ) → 🗎 28 |
| Status                      | ] → 🗎 28 |
| Verification result         | ] → 🗎 28 |

| Parameter                   | Prerequisite                                                                                                    | Description                                                                                                    | User entry /<br>Selection / User<br>interface                                                                                                    | Factory setting       |
|-----------------------------|----------------------------------------------------------------------------------------------------|----------------------------------------------------------------------------------------------------|----------------------------------------------------------------------------------------------------|-----------------------|
| Year                        | Can be edited if<br>Heartbeat Verification is<br>not active.                                                                                                    | Entry for date and time<br>(field 1): enter the year<br>verification is performed.                                                                                                    | 9 to 99                                                                                                    | 21                    |
| Month                       | Can be edited if<br>Heartbeat Verification is<br>not active.                                                                                                    | Entry for date and time<br>(field 2): enter the month<br>verification is performed.                                                                                                    | <ul> <li>January</li> <li>February</li> <li>March</li> <li>April</li> <li>May</li> <li>June</li> <li>July</li> <li>August</li> <li>September</li> <li>October</li> <li>November</li> <li>December</li> </ul> | January               |
| Day                         | Can be edited if<br>Heartbeat Verification is<br>not active.                                                                                                    | Entry for date and time<br>(field 3): enter the day<br>verification is performed.                                                                                                    | 1 to 31 d                                                                                                    | 1 d                   |
| Hour                        | Can be edited if<br>Heartbeat Verification is<br>not active.                                                                                                    | Entry for date and time<br>(field 4): enter the hour<br>verification is performed.                                                                                                    | 0 to 23 h                                                                                                    | 12 h                  |
| AM/PM                       | Can be edited if<br>Heartbeat Verification is<br>not active.<br>The dd.mm.yy hh:mm<br>am/pm option or the<br>mm/dd/yy hh:mm am/pm<br>option is selected in the Date/<br>time format parameter<br>(2812).     | Entry for date and time<br>(field 5): enter the morning or<br>afternoon.                                                                                                    | • AM<br>• PM                                                                                                    | АМ                    |
| Minute                      | Can be edited if<br>Heartbeat Verification is<br>not active.                                                                                                    | Entry for date and time<br>(field 6): enter the minute<br>verification is performed.                                                                                                    | 0 to 59 min                                                                                                    | 0 min                 |
| Verification mode           | Can be edited if<br>Heartbeat Verification is<br>not active.                                                                                                    | Select the verification mode.<br>Extended verification<br>Standard verification is<br>extended by the additional<br>entry of external measured<br>variables: <b>Measured values</b><br>parameter. | Extended verification                                                                                                    | Standard verification |
| External device information | <ul> <li>With the following conditions:</li> <li>The Extended verification option is selected in the Verification mode parameter.</li> <li>Can be edited if Heartbeat Verification is not active.</li> </ul> | Record measuring equipment<br>for extended verification.                                                                                                    | Free text entry                                                                                                    | -                     |

## Parameter overview with brief description

| Parameter           | Prerequisite                                                                                                    | Description                                                                                                    | User entry /<br>Selection / User<br>interface                                                                                                    | Factory setting |
|---------------------|----------------------------------------------------------------------------------------------------|----------------------------------------------------------------------------------------------------|----------------------------------------------------------------------------------------------------|-----------------|
| Start verification  | -                                                                                                    | Start the verification.<br>To carry out a complete<br>verification, select the<br>selection parameters<br>individually. Once the external<br>measured values have been<br>recorded, verification is started<br>using the <b>Start</b> option. | <ul> <li>Cancel</li> <li>Output 1 low value*</li> <li>Output 1 high value</li> <li>Output 2 low value*</li> <li>Output 2 high value*</li> <li>Output 3 low value*</li> <li>Output 3 high value</li> <li>Frequency output 1*</li> <li>Frequency output 1*</li> <li>Frequency output 2*</li> <li>Start</li> </ul> | Cancel          |
| Measured values     | One of the following options is<br>selected in the <b>Start</b><br><b>verification</b> parameter<br>(→ 🗎 20):<br>• Output 1 low value<br>• Output 1 high value<br>• Output 2 low value<br>• Output 2 high value<br>• Output 3 low value<br>• Output 3 high value<br>• Frequency output 1<br>• Pulse output 1<br>• Frequency output 2<br>• Pulse output 2 | Use this function to enter the<br>measured values (actual<br>values) for the external<br>measured variables:.<br>Current output: Output<br>current in [mA]<br>Pulse/frequency output:<br>Output frequency in [Hz]                             | Signed floating-point<br>number                                                                                                    | 0               |
| Progress            | -                                                                                                    | Shows the progress of the process.                                                                                                    | 0 to 100 %                                                                                                    | -               |
| Output values       | -                                                                                                    | <ul> <li>Displays the simulated output values (target values) for the external measured variables:.</li> <li>Current output: Output current in [mA].</li> <li>Pulse/frequency output: Output frequency in [Hz].</li> </ul>                    | Signed floating-point<br>number                                                                                                    |                 |
| Status              | -                                                                                                    | Displays the current status of the verification.                                                                                                    | <ul><li>Done</li><li>Busy</li><li>Failed</li><li>Not done</li></ul>                                                                                                    | Done            |
| Verification result | -                                                                                                    | Displays the overall result of<br>the verification.<br>Detailed description of<br>the classification of the<br>results: → 🗎 30                                                                                                    | <ul><li>Not supported</li><li>Passed</li><li>Not done</li><li>Failed</li></ul>                                                                                                    | Not done        |

\* Visibility depends on order options or device settings

## 5.3.5 Verification results

Access to the verification results:

- In the operating menu via the onsite display, operating tool or Web browser
- Diagnostics  $\rightarrow$  Heartbeat Technology  $\rightarrow$  Verification results
- Expert  $\rightarrow$  Diagnostics  $\rightarrow$  Heartbeat Technology  $\rightarrow$  Verification results

#### Navigation

"Diagnostics" submenu  $\rightarrow$  Heartbeat  $\rightarrow$  Verification results

#### Navigation

"Expert" menu  $\rightarrow$  Diagnostics  $\rightarrow$  Heartbeat  $\rightarrow$  Verification results

| ► Verification results          |        |
|---------------------------------|--------|
| Date/time (manually entered)    | → 🗎 29 |
| Verification ID                 | → 🗎 29 |
| Operating time                  | → 🗎 29 |
| Verification result             | → 🗎 29 |
| Sensor                          | → 🗎 29 |
| Sensor electronic module (ISEM) | → 🗎 29 |
| I/O module                      | → 🗎 30 |
| System status                   | → 🗎 30 |

## Parameter overview with brief description

| Parameter                       | Prerequisite                                                              | Description                                                                                                    | User interface                                                                 | Factory setting          |
|---------------------------------|---------------------------------------------------------------------------|----------------------------------------------------------------------------------------------------|--------------------------------------------------------------------------------|--------------------------|
| Date/time (manually entered)    | The verification has been performed.                                      | Date and time.                                                                                                    | dd.mmmm.yyyy;<br>hh:mm                                                         | 1 January 2010;<br>12:00 |
| Verification ID                 | The verification has been performed.                                      | Displays consecutive<br>numbering of the verification<br>results in the measuring<br>device.                                                        | 0 to 65 535                                                                    | 0                        |
| Operating time                  | The verification has been performed.                                      | Indicates how long the device<br>has been in operation up to the<br>verification.                                                                   | Days (d), hours (h),<br>minutes (m), seconds<br>(s)                            | -                        |
| Verification result             | _                                                                         | Displays the overall result of<br>the verification.<br>Detailed description of<br>results classification:<br>$\rightarrow \cong 30$                 | <ul><li>Not supported</li><li>Passed</li><li>Not done</li><li>Failed</li></ul> | Not done                 |
| Sensor                          | The <b>Failed</b> option is shown in the <b>Overall result</b> parameter. | Displays the result for the sensor.<br>Detailed description of results classification:<br>$\rightarrow \cong 30$                                    | <ul><li>Not supported</li><li>Passed</li><li>Not done</li><li>Failed</li></ul> | Not done                 |
| Sensor electronic module (ISEM) | The <b>Failed</b> option is shown in the <b>Overall result</b> parameter. | Displays the result for the<br>sensor electronics module<br>(ISEM).<br>Detailed description of<br>results classification:<br>$\rightarrow \cong 30$ | <ul><li>Not supported</li><li>Passed</li><li>Not done</li><li>Failed</li></ul> | Not done                 |

| Parameter     | Prerequisite                                                              | Description                                                                                                    | User interface                                                                                           | Factory setting |
|---------------|---------------------------------------------------------------------------|----------------------------------------------------------------------------------------------------|----------------------------------------------------------------------------------------------------|-----------------|
| I/O module    | The <b>Failed</b> option is shown in the <b>Overall result</b> parameter. | <ul> <li>Displays the result for I/O module monitoring of the I/O module.</li> <li>For current output: Accuracy of the current</li> <li>For pulse output: Accuracy of pulses</li> <li>For frequency output: Accuracy of frequency</li> <li>Current input: Accuracy of the current</li> <li>Relay output: Number of switching cycles</li> <li>Heartbeat Verification does not check the digital inputs and outputs and does not issue a result for this.</li> <li>Detailed description of results classification: →</li></ul> | <ul> <li>Not supported</li> <li>Passed</li> <li>Not done</li> <li>Not plugged</li> <li>Failed</li> </ul> | Not done        |
| System status | The <b>Failed</b> option is shown in the <b>Overall result</b> parameter. | Displays the system condition.<br>Tests the measuring device for<br>active errors.<br>Detailed description of<br>results classification:<br>→ 🗎 30                                                                                                    | <ul><li>Not supported</li><li>Passed</li><li>Not done</li><li>Failed</li></ul>                           | Not done        |

#### **Classification of results**

#### Individual results

| Verification result | Description                                                                                                    |
|---------------------|----------------------------------------------------------------------------------------------------|
| Failed              | At least one individual test in the test group was outside the specifications.                                                                                                    |
| Not supported       | The result is used for internal purposes.                                                                                                    |
| Passed              | All individual tests in the test group complied with the specifications. The result is also "Passed" if the result of an individual test is "Check not done" and the result of all other tests is "Passed". |
| Not done            | No test has been performed for this test group.                                                                                                    |
| Not plugged         | The result is displayed if no I/O module is plugged into the slot.                                                                                                    |

#### Overall result

| Verification result | Description                                                                                                    |
|---------------------|----------------------------------------------------------------------------------------------------|
| Failed              | At least one test group was outside the specifications.                                                                                                    |
| Not supported       | The result is used for internal purposes.                                                                                                    |
| Passed              | All verified test groups complied with the specifications (result "Passed"). The overall result is also "Passed" if the result for an individual test group is "Check not done" and the result for all other test groups is "Passed". |
| Not done            | No verification was performed for any of the test groups (result for all test groups is "Check not done").                                                                                                    |
| Not plugged         | The result is displayed if no I/O module is plugged into the slot.                                                                                                    |

For more information on traceability, test procedures and results, as well as on certification  $\rightarrow \cong 4$ .

#### Test groups

| Test group                       | Description                                                                 |
|----------------------------------|-----------------------------------------------------------------------------|
| Sensor                           | Electrical components of the sensor (signals, circuits and cables)          |
| Sensor electronics module (ISEM) | Electronics module for activating and converting the sensor signals         |
| I/O module                       | Results of the input and output modules installed on the measuring device   |
| System condition                 | Test for active measuring device errors of "alarm"-type diagnostic behavior |

For more information on the test groups and individual tests  $\rightarrow \square 31$ .

The partial results for a test group (e.g. sensor) contain the result of several individual tests. All the individual tests must be passed for the partial result to pass.

The same applies to the overall verification result: All the partial results must pass for the overall verification result to pass. Information on the individual tests is provided in the verification report and in the partial results by test groups, which can be retrieved with the flow verification DTM.

#### Limit values

I/O module

| Output; input                                     | Standard verification                                                                                                    | Extended verification                                                             |
|---------------------------------------------------|----------------------------------------------------------------------------------------------------|-----------------------------------------------------------------------------------|
| Current output 4 to 20 mA, active and passive     | ± (100 µA (offset) + 1 % of reading)                                                                                                    | <ul> <li>Lower value 4 mA: ±1 %</li> <li>Upper value 20 mA:<br/>±0.5 %</li> </ul> |
| Pulse/frequency/switch output, active and passive | ±0.05 %, with a 120 s cycle                                                                                                    | <ul> <li>Pulse: ±0.3 %</li> <li>Frequency: ±0.3 %</li> </ul>                      |
| Current input 4 to 20 mA, active and passive      | <ul> <li>-20 %: 24 V - 20 % = 19.2 V</li> <li>Read back the supply voltage:</li> <li>&gt;24 V - 20 % - 5 % = 18 V (min. 18 V applied)</li> </ul> | -                                                                                 |
| Relay output                                      | The number of switching cycles depends on the hardware.                                                                                          | Only standard verification possible.                                              |

## 5.3.6 Detailed verification results

Partial results by test groups and detailled verification results can be viewed in the verification report and retrieved using the flow verification DTM.

This also applies to the process conditions determined at the time of verification.

#### **Process conditions**

To increase the comparability of the results, the process conditions that apply at the time of verification are recorded and documented as process conditions on the last page of the verification report.

| Process conditions       | Description                                                              |
|--------------------------|--------------------------------------------------------------------------|
| Dry matter concentration | Current measured value for dry matter concentration                      |
| Primary temperature      | Current measured value for primary temperature                           |
| Secondary temperature    | Current measured value for secondary temperature                         |
| Electronics temperature  | Current measured value for the electronic temperature in the transmitter |

#### Individual test group results

The individual test group results listed below provide information on the results of the individual tests within a test group.

#### Sensor

| Parameter/<br>individual test | Description                                                                                                    | Result/limit value                     | Interpretation/cause                                                                                                    | Remedial action                                                                                                    |
|-------------------------------|----------------------------------------------------------------------------------------------------|----------------------------------------|----------------------------------------------------------------------------------------------------|----------------------------------------------------------------------------------------------------|
| Antenna cable                 | A signal sent to every antenna via<br>the HF cables. Part of this signal is<br>reflected at the antenna connection.<br>The run time of the signal can be<br>used to determine how far from the<br>transmitter the reflection occurred.<br>If the run time is below a certain<br>threshold, you can assume that the<br>cable is interrupted. | Displays the run time in seconds.      | Interruption in cable or cable<br>connection to the interface<br>between antenna and<br>transmitter.                                                                                                    | Return device: Contact<br>your Endress +Hauser<br>service organization.<br>The sensor is<br>sealed with the HF<br>cable. It is not<br>intended to be<br>replaced. |
| Primary temperature           | <ul><li>Temperature sensor condition:</li><li>Intact (short-circuit)</li><li>Not intact (interrupted)</li></ul>                                                                                                    | No value range<br>• Passed<br>• Failed | <ul> <li>Possible interruption or<br/>short-circuit:</li> <li>In the connection between<br/>temperature sensor and<br/>transmitter (cable,<br/>connection interfaces)</li> <li>In temperature sensor.</li> </ul> | Replace the sensor.                                                                                                    |
| Secondary<br>temperature      | <ul><li>Temperature sensor condition:</li><li>Intact (short-circuit)</li><li>Not intact (interrupted)</li></ul>                                                                                                    | No value range<br>• Passed<br>• Failed | <ul> <li>Possible interruption or<br/>short-circuit:</li> <li>In the connection between<br/>temperature sensor and<br/>transmitter (cable,<br/>connection interfaces)</li> <li>In temperature sensor.</li> </ul> | Replace the sensor.                                                                                                    |

#### Sensor electronics module (ISEM)

| Parameter/<br>individual test       | Description                                                                                                    | Result/limit value                     | Interpretation/cause                                                         | Remedial action                                                           |
|-------------------------------------|----------------------------------------------------------------------------------------------------|----------------------------------------|------------------------------------------------------------------------------|---------------------------------------------------------------------------|
| Supply voltage                      | Monitoring of the main supply<br>voltage of the sensor electronics<br>module (ISEM).                                                                                                 | No value range<br>• Passed<br>• Failed | Possible defect at:<br>• Sensor electronics module<br>(ISEM)<br>• Power unit | Replace accordingly:<br>Sensor electronics<br>module (ISEM)<br>Power unit |
| Internal voltage                    | Is necessary to ensure signal<br>processing is functioning correctly.<br>Check the voltage to see if it exceeds<br>or falls below the permitted range.                               | No value range<br>• Passed<br>• Failed | -                                                                            | Replace the sensor<br>electronics module<br>(ISEM).                       |
|                                     | A warning message is output if<br>the limit value is exceeded or<br>undershot more than ten<br>times.                                                                                |                                        |                                                                              |                                                                           |
| Heartbeat Result HF<br>ASIC         | Is necessary to ensure signal<br>processing is functioning correctly.<br>Status of the Heartbeat Verification<br>of the Application Specific Integrated<br>Circuits (ASIC).          | No value range<br>• Passed<br>• Failed | -                                                                            | Replace the sensor<br>electronics module<br>(ISEM).                       |
| HF circuit calibration              | Is necessary to ensure signal<br>processing is functioning correctly.<br>Calculate the error terms of the HF<br>ASIC calibration, comparison with<br>limit values and the main path. | No value range<br>• Passed<br>• Failed | -                                                                            | Replace the sensor<br>electronics module<br>(ISEM).                       |
| HF circuit<br>reflection adjustment | Is necessary to ensure signal<br>processing is functioning correctly.<br>Evaluation of the reflection of the<br>signal.                                                              | No value range<br>• Passed<br>• Failed | -                                                                            | Replace the sensor<br>electronics module<br>(ISEM).                       |

| Parameter/<br>individual test          | Description                                                                                                    | Result/limit value                     | Interpretation/cause                           | Remedial action                                     |
|----------------------------------------|----------------------------------------------------------------------------------------------------|----------------------------------------|------------------------------------------------|-----------------------------------------------------|
| HF circuit<br>reference path           | Is necessary to ensure signal processing is functioning correctly. Check the reference line.                                                                                                    | No value range<br>• Passed<br>• Failed | -                                              | Replace the sensor<br>electronics module<br>(ISEM). |
| Measuring system<br>frequencies        | Is necessary to ensure signal<br>processing is functioning correctly.<br>Check the measuring system<br>frequencies.                                                                                                    | No value range<br>• Passed<br>• Failed | -                                              | Replace the sensor<br>electronics module<br>(ISEM). |
| Reference<br>temperature<br>resistance | Monitoring of temperature<br>measurement.<br>The temperature is measured by<br>means of the resistance of a<br>temperature sensor. This resistance<br>must lie within certain limits<br>compared to a reference resistance. | No value range<br>• Passed<br>• Failed | Sensor electronics module<br>(ISEM) defective. | Replace the sensor<br>electronics module<br>(ISEM). |

## System condition

| Parameter/<br>individual test | Description                     | Result/limit value                 | Interpretation/cause                | Remedial measures                                                  |
|-------------------------------|---------------------------------|------------------------------------|-------------------------------------|--------------------------------------------------------------------|
| System condition              | Monitoring of system condition. | No value range<br>• Pass<br>• Fail | System error during<br>verification | Check diagnostic events<br>in the <b>Event logbook</b><br>submenu. |

## I/O modules

| Parameter/<br>individual test | Description                                                                          | Result/limit value                               | Interpretation/cause                                                                    | Remedial measures                                                                                                    |
|-------------------------------|--------------------------------------------------------------------------------------|--------------------------------------------------|-----------------------------------------------------------------------------------------|----------------------------------------------------------------------------------------------------|
| Output 1 to n                 | Checking of all the input and output<br>modules installed at the measuring<br>device | No value range<br>• Pass<br>• Fail<br>• Not done | <ul><li>Output values are out of specification.</li><li>I/O modules defective</li></ul> | <ul><li>Possible measures:</li><li>Check cabling.</li><li>Check connections.</li><li>Check load (current output).</li><li>Replace I/O modules.</li></ul> |

## 5.3.7 Heartbeat Technology verification report

The verification results can be documented via the web server, DeviceCare or FieldCare operating tools in the form of a verification report  $\rightarrow \square 11$ . The verification report is created on the basis of the data records saved in the measuring device after verification. As the verification results are automatically and uniquely identified with a verification ID and the operating time, they are suitable for the traceable documentation of the verification of measuring devices.

#### First page: identification

Measuring point identification, identification of the verification results and confirmation of completion:

- Plant operator: customer reference
- Device information
  - Site of operation
  - Serial number
  - Tag name
  - Module name
  - Nominal diameter
  - Device name
  - Order code
  - Firmware version
- Verification information
  - The operating time and verification ID are used to uniquely assign the verification results for the traceable documentation of the verification
  - Storage and display of the manual date and time entry as well as the current operating time in the device
  - Verification mode: standard verification or extended verification
- Overall verification result
  - Overall result of the verification "Passed": All the results have been "Passed"
  - Overall result of the verification "Failed": One or more individual results have been "Failed"
- Confirmation
- Comments

#### Second page: test results

Details on the individual results for all test groups:

- System operator
- Device and verification information
- Test groups → 🗎 31
  - Sensor
  - Sensor electronics module (ISEM)
  - System condition
  - I/O modules

**Third page (and subsequent pages, if applicable): measured values and visualization** Numerical values and graphic presentation of all the values recorded:

- System operator
- Device and verification information
- Test object
- Unit
- Current: measured value
- Min.: lower limit
- Max.: upper limit
- Visualization: graphic presentation of the measured value, within the lower and upper limits.

#### Last page: process conditions

Information on the process conditions that applied during the verification:

- System operator
- Device and verification information
- Total solids value

- Primary temperature value
- Secondary temperature value
- Electronics temperature

As a prerequisite for the validity of the verification report, the **Heartbeat Verification** feature must be activated on the measuring device concerned and must have been performed by an operator tasked to carry out this job by the customer. Alternatively, an Endress+Hauser service technician or a service provider authorized by Endress+Hauser can be tasked with performing the verification.

Individual test groups and description of individual tests:  $\rightarrow \cong 31$ 

## 5.3.8 Interpreting and using the verification results

**Heartbeat Verification** uses the self-monitoring function of the Proline devices to check the measuring device functionality. During the verification process, the system checks whether the measuring device components comply with the factory specifications. Both the sensor and the electronics modules are included in the tests.

Heartbeat Verification carries out a functional test on the measuring chain from the sensor to the outputs. During this process, device-internal parameters that are correlated with measurement of dry matter concentration are checked (secondary measured variables, comparative values).

If a verification is passed, this confirms that the comparison values that are checked are within the factory specification and that the measuring device is working correctly. To ensure that the measuring device complies with the factory specification, these values must be within the specified limits.

Heartbeat Verification confirms on demand that the device is functioning within the specified measuring tolerance and the specified total test coverage TTC.

#### Recommended course of action if the result of a verification is "Failed"

If the result of a verification is **Failed**, it is advisable to begin by repeating the verification.

Additional remedial measures if the result of a verification is "Failed"

Direct remedial measures

Take remedial action on the basis of the verification results and the diagnostic information of the measuring device. Narrow down the possible cause of the error by identifying the test group that **failed** the verification.

• Return the measuring device to the place of manufacture for inspection.

For detailed information on diagnostics and troubleshooting and for diagnostics information and associated remedial measures, see the Operating Instructions  $\rightarrow \cong 6$ .

# 6 Modbus RS485 register information

## 6.1 Notes

## 6.1.1 Structure of the register information

The individual parts of a parameter description are described in the following section:

| Navigation: navigatio | n path to the parameter                  | r                                                                                                    |                                                                                                    |                                                                                                    |                                                                                            |
|-----------------------|------------------------------------------|----------------------------------------------------------------------------------------------------|----------------------------------------------------------------------------------------------------|----------------------------------------------------------------------------------------------------|--------------------------------------------------------------------------------------------|
| Parameter             | Register                                 | Data type                                                                                                    | Access type                                                                                                    | User interface/<br>Selection/User entry                                                                                                    | → 🗎                                                                                        |
| Name of parameter     | Indicated in decimal<br>numerical format | <ul> <li>Float length =<br/>4 byte</li> <li>Integer length =<br/>2 byte</li> <li>String length,<br/>depending on<br/>parameter</li> </ul> | <ul> <li>Possible type of access to parameter:</li> <li>Read access via function codes 03, 04 or 23</li> <li>Write access via function codes 06, 16 or 23</li> </ul> | Options<br>List of the individual<br>options for the<br>parameter<br>• Option 1<br>• Option 2<br>• Option 3 (+)<br>• • • = Factory<br>setting depends<br>on country,<br>order options or<br>device settings<br>User entry<br>Specific value or input<br>range for the<br>parameter | Page number information<br>and cross-reference to the<br>standard parameter<br>description |

## NOTICE

If non-volatile device parameters are modified via the MODBUS RS485 function codes 06, 16 or 23, the change is saved in the EEPROM of the measuring device.

The number of writes to the EEPROM is technically restricted to a maximum of 1 million.

- Make sure to comply with this limit since, if it is exceeded, data loss and measuring device failure will result.
- Avoid constantly writing non-volatile device parameters via the MODBUS RS485.

## 6.1.2 Address model

The Modbus RS485 register addresses of the measuring device are implemented in accordance with the "Modbus Applications Protocol Specification V1.1".

In addition, systems are used that work with the register address model "Modicon Modbus Protocol Reference Guide (PI-MBUS-300 Rev. J)".

Depending on the function code used, a number is added at the start of the register address with this specification:

- "3" → "Read" access
- "4" → "Write" access

| Function code  | Access type | Register in accordance with "Modbus<br>Applications Protocol Specification" | Register in accordance with<br>"Modicon Modbus Protocol<br>Reference Guide" |
|----------------|-------------|-----------------------------------------------------------------------------|-----------------------------------------------------------------------------|
| 03<br>04<br>23 | Read        | XXXX<br>Example: total solids = 52245                                       | 3XXXX<br>Example: total solids = 352245                                     |
| 06<br>16<br>23 | Write       | XXXX<br>Example: reset totalizer = 2609                                     | 4XXXX<br>Example: reset totalizer = 42609                                   |

## 6.2 Overview of the Heartbeat operating menu

The following tables provide an overview of the structure of the Heartbeat Technology operating menu along with the parameters. The page reference indicates where the associated description of the submenu or parameter can be found.

## 6.2.1 "Heartbeat setup" submenu

#### Navigation

"Setup" menu  $\rightarrow$  Advanced setup  $\rightarrow$  Heartbeat setup

| ► Heartbeat setup         |          |
|---------------------------|----------|
| ► Heartbeat base settings | → 🗎 38   |
| Plant operator            | ] → 🗎 38 |
| Location                  | ] → 🗎 38 |

## 6.2.2 Register information

#### "Heartbeat base settings" submenu

| Navigation: Heartbeat setup $\rightarrow$ Heartbeat base settings |              |           |              |                                                                                        |     |  |
|-------------------------------------------------------------------|--------------|-----------|--------------|----------------------------------------------------------------------------------------|-----|--|
| Parameter                                                         | Register     | Data type | Access       | Selection / User entry / User interface                                                | → 🗎 |  |
| Plant operator                                                    | 3414 to 3429 | String    | Read / Write | Max. 32 characters such as letters,<br>numbers or special characters (e.g. @,<br>%, /) | 17  |  |
| Location                                                          | 3430 to 3445 | String    | Read / Write | Max. 32 characters such as letters,<br>numbers or special characters (e.g. @,<br>%, /) | 17  |  |

## 6.2.3 "Heartbeat" submenu

#### Navigation

"Heartbeat" submenu

| ► Heartbeat Technology    |          |
|---------------------------|----------|
| ► Performing verification | → 🖺 40   |
| Year                      | ) → 🗎 40 |
| Month                     | ] → 🗎 40 |
| Day                       | ) → 🗎 40 |
| Hour                      | → 🗎 40   |

|                     | AM/PM                           | → 🖺 40 |
|---------------------|---------------------------------|--------|
|                     | Minute                          | → 🗎 40 |
|                     | Verification mode               | → 🗎 40 |
|                     | External device information     | → 🗎 40 |
|                     | Start verification              | → 🗎 40 |
|                     | Progress                        | → 🗎 40 |
|                     | Measured values                 | → 🗎 40 |
|                     | Output values                   | → 🗎 40 |
|                     | Status                          | → 🗎 40 |
|                     | Verification result             | → 🗎 40 |
| ► Verification resu | lts                             | → 🗎 40 |
|                     | Date/time (manually entered)    | → 🗎 40 |
|                     | Verification ID                 | → 🗎 40 |
|                     | Operating time                  | → 🖺 40 |
|                     | Verification result             | → 🖺 40 |
|                     | Sensor                          | → 🗎 41 |
|                     | Sensor electronic module (ISEM) | → 🗎 41 |
|                     | I/O module                      | → 🗎 41 |
|                     | System status                   | → 🗎 41 |
| 1                   |                                 |        |

## 6.2.4 Register information

## "Performing verification" wizard

| Navigation: Heartbeat Technology $\rightarrow$ Performing verification |                |           |              |                                                                                                    |    |  |  |
|------------------------------------------------------------------------|----------------|-----------|--------------|----------------------------------------------------------------------------------------------------|----|--|--|
| Parameter                                                              | Register       | Data type | Access       | Selection / User entry / User interface                                                                                                    | →  |  |  |
| Year                                                                   | 2495           | Integer   | Read / Write | 9 to 99                                                                                                    | 20 |  |  |
| Month                                                                  | 2494           | Integer   | Read / Write | <b>0 = January</b><br>1 = February<br>2 = March<br>3 = April<br>4 = May<br>5 = June<br>6 = July<br>7 = August<br>8 = September<br>9 = October<br>10 = November<br>11 = December | 20 |  |  |
| Day                                                                    | 2493           | Integer   | Read / Write | 1 to 31 d                                                                                                    | 20 |  |  |
| Hour                                                                   | 2492           | Integer   | Read / Write | 0 to 23 h                                                                                                    | 20 |  |  |
| АМ/РМ                                                                  | 2496           | Integer   | Read / Write | <b>0 = AM</b><br>1 = PM                                                                                                    | 20 |  |  |
| Minute                                                                 | 2467           | Integer   | Read / Write | 0 to 59 min                                                                                                    | 20 |  |  |
| Verification mode                                                      | 2366           | Integer   | Read / Write | 0 = Standard verification                                                                                                    | 20 |  |  |
| External device information                                            | 20493 to 20508 | String    | Read / Write | Free text entry                                                                                                    | 27 |  |  |
| Start verification                                                     | 2270           | Integer   | Read / Write | <b>0 = Cancel</b><br>1 = Start                                                                                                    | 20 |  |  |
| Progress                                                               | 6797           | Integer   | Read         | 0 to 100 %                                                                                                    | 20 |  |  |
| Measured values                                                        | 5512 to 5513   | Float     | Read / Write | Signed floating-point number                                                                                                    | 28 |  |  |
| Output values                                                          | 5516 to 5517   | Float     | Read         | Signed floating-point number                                                                                                    | 28 |  |  |
| Status                                                                 | 2079           | Integer   | Read         | <b>0 = Done</b><br>1 = Failed<br>3 = Not done<br>8 = Busy                                                                                                    | 21 |  |  |
| Verification result                                                    | 2355           | Integer   | Read         | 1 = Failed<br>2 = Passed<br><b>3 = Not done</b><br>250 = Not supported                                                                                                    | 21 |  |  |

#### Navigation: Heartbeat Technology $\rightarrow$ Performing verification

#### "Verification results" submenu

| Navigation: Heartbeat Technology $\rightarrow$ Verification results |              |           |        |                                                                        |     |  |
|---------------------------------------------------------------------|--------------|-----------|--------|------------------------------------------------------------------------|-----|--|
| Parameter                                                           | Register     | Data type | Access | Selection / User entry / User interface                                | → 🗎 |  |
| Date/time (manually entered)                                        | 2372 to 2381 | String    | Read   | dd.mmmm.yyyy; hh:mm                                                    | 29  |  |
| Verification ID                                                     | 2315         | Integer   | Read   | 0 to 65 535                                                            | 29  |  |
| Operating time                                                      | 3346         | String    | Read   | Days (d), hours (h), minutes (m), seconds (s)                          | 29  |  |
| Verification result                                                 | 2355         | Integer   | Read   | 1 = Failed<br>2 = Passed<br><b>3 = Not done</b><br>250 = Not supported | 21  |  |

| Navigation: Heartbeat Technology $\rightarrow$ Verification results |          |           |        |                                                                                             |    |  |  |
|---------------------------------------------------------------------|----------|-----------|--------|---------------------------------------------------------------------------------------------|----|--|--|
| Parameter                                                           | Register | Data type | Access | Selection / User entry / User interface                                                     | →  |  |  |
| Sensor                                                              | 2384     | Integer   | Read   | 1 = Failed<br>2 = Passed<br><b>3 = Not done</b><br>250 = Not supported                      | 29 |  |  |
| Sensor electronic module (ISEM)                                     | 2385     | Integer   | Read   | 1 = Failed<br>2 = Passed<br><b>3 = Not done</b><br>250 = Not supported                      | 29 |  |  |
| I/O module                                                          | 2386     | Integer   | Read   | 1 = Failed<br>2 = Passed<br><b>3 = Not done</b><br>250 = Not supported<br>254 = Not plugged | 30 |  |  |
| System status                                                       | 5790     | Integer   | Read   | 1 = Failed<br>2 = Passed<br><b>3 = Not done</b><br>250 = Not supported                      | 30 |  |  |

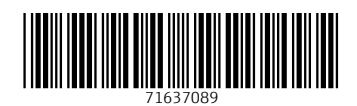

www.addresses.endress.com

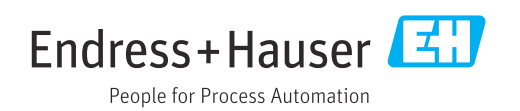